# **Computer Applications Technology, Grade 11** June 2013, Practical Examination MARKSHEET

NAME: \_\_\_\_\_ CLASS: \_\_\_\_\_

/ 150

#### Question 1 – Total: 39

| Item / Cr | riteria                                                                                                    | Max |  |
|-----------|----------------------------------------------------------------------------------------------------|-----|--|
| 1Plannir  | ng (Word Processing)                                                                                                    |     |  |
| 1.1       | Draft Planning Document moved ✓ to header ✓<br>right-aligned ✓                                                                                                    | 5   |  |
|           | Date in header: left-aligned field ✓ format: 6 June 2013 ✓                                                                                                    |     |  |
|           | Quotation in paragraph borders, only top and bottom $\checkmark$                                                                                                    |     |  |
| 1.2       | Width of borders = $2\frac{1}{4}$ pt $\checkmark$                                                                                                    | 3   |  |
|           | Paragraph shaded ✓                                                                                                    |     |  |
| 1.3       | Heading Introduction in Heading 1 style ✓                                                                                                    | 1   |  |
|           | Paragraph: Committees                                                                                                    |     |  |
|           | Yellow section changed to bulleted list $\checkmark$                                                                                                    |     |  |
|           | Bullets use Wingdings code 38 (open book) symbol 🗸                                                                                                    |     |  |
|           | <i>DRM_CaseStudy</i> ✓ inserted as linked object ✓ below the last bullet.<br>Displayed as icon. ✓                                                                                                    |     |  |
|           | (Double-clicking the icon should open the document.)                                                                                                    |     |  |
| 1.4       | Multilevel List:<br>Level 1 numbering and format correct 1) ✓<br>Level 2 numbering and format correct a) ✓<br>Level 3 numbering and format correct i) ✓<br>Indenting of levels 2 & 3 correct – (see example) ✓<br>(No marks if 'manually' done – must be automatic numbering)<br>(-1 mark if brackets not used) | 9   |  |
| 1.5       | Style of Heading 2:<br>14 pt ✓ bold ✓ blue ✓ par. spacing 6 pt After ✓                                                                                                    | 4   |  |
| 1.6       | Automatic page numbers inserted ✓ Page X of Y ✓<br>Odd right-aligned ✓ even left-aligned ✓                                                                                                    | 4   |  |
| 1.7       | Text under the headings Programme Committee, Publicity and<br>Entertainment Committee and Transport CommitteeTwo columns ✓ with a line between them ✓First column 8.0 cm wide ✓, second column 8.5 cm wide ✓Column break ✓ before the sentence starting 'Schools and libraries<br>can assist'                   | 5   |  |

| Item / C | riteria                                                                                                    | Max |  |
|----------|----------------------------------------------------------------------------------------------------|-----|--|
| 1.8      | Paragraph: Hospitality Committee         Headings formatted with Small Caps font effect ✓         Tab stop set at 7.5 cm ✓ right tab stop ✓ dotted tab leader ✓         SCHOOL       ABLE TO ACCOMMODATE         Crystal Waters High       26         H/S Denville       110         Misty Hills High       100         Trinder Park High       30 | 4   |  |
| 1.9      | Spelling corrected in paragraph Feedback:essential ✓Spelling corrected in paragraph General items:briefings ✓                                                                                                    | 2   |  |
| 1.10     | Replaced occurrences of '/' with 'or' in paragraphs<br>Committees, Programme Committee and General items ✓✓<br>2 marks or nothing. If all three have not been found, the Replace<br>command was not used.                                                                                                    | 2   |  |
|          | TOTAL                                                                                                    | 39  |  |

# Question 2 – Total: 11

| Item / Cr | iteria                                                                                                    | Max |  |
|-----------|----------------------------------------------------------------------------------------------------|-----|--|
| 2EntryF   | orm (Word Processing)                                                                                                    |     |  |
| 2.1       | 'M' and F' added to Drop-Down List for Gender ✓                                                                                                    | 1   |  |
| 2.2       | Check Box control added ✓ next to Library                                                                                                    | 1   |  |
| 2.3       | Helping with reading skills added as an entry for Help $\checkmark$ as the second last option $\checkmark$                                                                                                    | 2   |  |
| 2.4       | In books I find other worlds, other lives and other possibilities When that stops exciting me, I will be dead.<br>Merwyn Aloman – A bookseller from the Booklounge in Cape Town<br>Sorrect text added ✓ in blue italics ✓                                                                                                    | 2   |  |
| 2.5       | Table just with Grade 8 and 9 books starts at the top of page 2 $\checkmark$<br>The text in the header for page 2 (only) reads 'Grade 8 and 9'. $\checkmark$<br>Table just with the Grade 10 to 12 books starts at the top of page 3.<br>$\checkmark$<br>The text in the header for (just) pages 3 and 4 reads 'Grade 10 to<br>12'. $\checkmark$<br>Header row for Grade 10 to 12 books table is repeated on the top of<br>page. $\checkmark$ (Check the top row of page 4.) | 5   |  |
|           | TOTAL                                                                                                    | 11  |  |

### Question 3 – Total: 16

| Item / Ci | iteria                                                                                                    | Max |  |
|-----------|----------------------------------------------------------------------------------------------------|-----|--|
| 3BookC    | lub (Database)                                                                                                    |     |  |
| 3.1       | Gridlines only display vertically 🗸                                                                                   | 1   |  |
| 3.2       | Row height = 15 units $\checkmark$                                                                                    | 1   |  |
| 3.3       | Name: left-aligned ✓ all names fully visible (minimum of 13.625) ✓                                                    | 2   |  |
| 3.4       | <i>Number</i> = primary key ✓                                                                                         | 1   |  |
| 3.5       | Name appears before Surname $\checkmark$ and no data has been deleted $\checkmark$                                    | 2   |  |
| 3.6       | Gender: field size = 1 $\checkmark$                                                                                   | 1   |  |
| 3.7       | Photo field added ✓ after Gender ✓ Data type = OLE Object ✓ (Also accept Attachment as a data type but not Hyperlink) | 3   |  |
| 3.8       | AccessToLibrary: Yes/No ✓                                                                                             | 1   |  |
| 3.9       | Shalane De Kock:AccessToLibrary: Yes ✓<br>HelpWhere: Reading skills ✓                                                 | 2   |  |
| 3.10      | Number 65, Jennifer Nel removed 🗸                                                                                     | 1   |  |
| 3.11      | Records sorted according to <i>Number</i> ✓                                                                           | 1   |  |
|           | TOTAL                                                                                                    | 16  |  |

## Question 4 – Total: 24

| Item / C             | Item / Criteria                                                                                                    |                                                                                                    |                             |        |         |  | Max |  |
|----------------------|----------------------------------------------------------------------------------------------------|----------------------------------------------------------------------------------------------------|-----------------------------|--------|---------|--|-----|--|
| 4Booklist (Database) |                                                                                                    |                                                                                                    |                             |        |         |  |     |  |
| 4.1                  | Query: S<br>Query cr<br>sorted fir<br>then by<br>in that or<br>Field:<br>Table:<br>Sort:<br>Show:<br>Criteria:<br>or: | Chelf Positions<br>eated, shows of<br>rst by Author ✓<br>Title ✓<br>rder ✓<br>Author<br>Books<br>Ascending<br>☑ | Title<br>Books<br>Ascending | or and | Title ✓ |  | 4   |  |

#### Study Opportunities

|     | Query: Junior Books                                                                                                    |                                                                         |                           |                             |                       |                      |                    |                          |    |  |
|-----|----------------------------------------------------------------------------------------------------|-------------------------------------------------------------------------|---------------------------|-----------------------------|-----------------------|----------------------|--------------------|--------------------------|----|--|
| 4.2 | Query created, shows only fields <i>Title</i> , <i>Author</i> and <i>Grade</i> ✓<br>Criteria on <i>Grade</i> : 8 ✓ or 9 ✓ [ <i>Can be in single row</i> ]<br>Criteria on <i>NeedRepair</i> : False or Off or No ✓<br>[if Grade criteria is over two rows (see below), then<br>NeedRepair criteria must be repeated also]                                                                                                    |                                                                         |                           |                             |                       |                      |                    | 4                        |    |  |
|     | Table:<br>Sort:                                                                                                    | Books                                                                   | Book                      | s                           | Books                 |                      | Books              |                          |    |  |
|     | Show:<br>Criteria:<br>or:                                                                                                    |                                                                         |                           | ✓                           | ▼<br>8<br>9           |                      | False<br>False     |                          |    |  |
| 4.2 | <u>Query:</u><br>Query o<br>Criteria<br>Criteria                                                                                                    | <u>Audit</u><br>created, show<br>on <i>NeedRep</i><br>on <i>Value</i> : | s all fi<br>a <i>ir</i> : | elds ✓<br>True o<br><= 50 √ | r On <i>or</i> Y<br>🖌 | ′es <b>√</b>         | /                  |                          | 2  |  |
| 4.3 | Field:<br>Table:<br>Sort:<br>Show:<br>Criteria:<br>or:                                                                                                    | [SerNo] [Title<br>Books Boo                                             | ]<br><s<br>V</s<br>       | [Author]<br>Books           | [Grade]<br>Books      | [Need<br>Book<br>Yes | IRepair]<br>s<br>▼ | [Value]<br>Books<br><=50 | 3  |  |
| 4.4 | Query: Readathon         Corrected criteria on Author. Robson, Jenny ✓         Van Dijk, Lutz ✓         Criteria on Grade:         >= 10 ✓ also >9         Field:         Author         Books         Books         Sort:         Show:         Criteria:         "Hofmeyr, Dianne" Or "Robson, Jenny" Or "Van Dijk, Lutz"                                                                                                    |                                                                         |                           |                             |                       |                      | 3                  |                          |    |  |
| 4.5 | Form: Input         Default Header label ✓ and shading removed from Header section         ✓         Field SerNo moved into Header section ✓         Label changed to Book Number ✓         Fields NeedRepair and Value fields moved to right of other fields ✓         Label (Check if 'yes') added below field NeedRepair ✓ in italics ✓         Solid rectangle added to enclose fields Title, Author and Grade ✓         Image Book_Picture added to Header section ✓         Alignment, size and positioning of fields etc. is similar to example ✓         (Note: Does not need to be 100% identical) |                                                                         |                           |                             |                       |                      |                    |                          | 10 |  |
|     | TOTAL                                                                                                    |                                                                         |                           |                             |                       |                      |                    |                          | 24 |  |

### Question 5 – Total: 50

| Item / 0                     | Item / Criteria                                                           |                                |                                         |                                  |                                                  |                                                               | Max |  |  |  |
|------------------------------|---------------------------------------------------------------------------|--------------------------------|-----------------------------------------|----------------------------------|--------------------------------------------------|---------------------------------------------------------------|-----|--|--|--|
| 5ActiveReaders (Spreadsheet) |                                                                           |                                |                                         |                                  |                                                  |                                                               |     |  |  |  |
| 5.1                          | Learners num                                                              | bered (1                       | to 76) 🗸                                | ,                                |                                                  |                                                               | 1   |  |  |  |
|                              | Cells K3:O3                                                               |                                |                                         |                                  |                                                  |                                                               |     |  |  |  |
|                              | Wrap Text opt                                                             | tion used                      | l√ cen                                  | tred both                        | horizont                                         | ally and vertically 🗸                                         |     |  |  |  |
| 5.2                          | Books<br>outstanding<br>2nd term                                          | Total                          | Amount                                  | Lucky<br>Number                  | Book<br>Donated                                  | 1                                                             | 3   |  |  |  |
|                              | Relative row h                                                            | eight an                       | d colum                                 | n widths a                       | is showr                                         | n in example 🖌                                                |     |  |  |  |
| 5.3                          | Heading in cel<br>Heading merg                                            | l <u>l A1</u><br>jed and o     | centred a                               | icross cel                       | ls A1:E1                                         | ✓                                                             | 1   |  |  |  |
|                              | Column J: Mo                                                              | re than ?                      | 3 books                                 | during Ju                        | <u>ine</u><br>/ colour                           | / oto ) x                                                     |     |  |  |  |
| 5.4                          | More than 13<br><i>J10, J33, J47,</i>                                     | √<br>J48, J5                   | 5, J63                                  | gringrited                       |                                                  | / etc.) •                                                     | 2   |  |  |  |
|                              | Column M: An                                                              | nount of                       | fines                                   |                                  |                                                  |                                                               |     |  |  |  |
| 5.5                          | =K4 <b>√</b> *M\$1 <b>√√</b><br>1 mark for M1                             | ′ of  K4*<br>, 1 mark          | \$M\$1<br>for abso                      | lute cell r                      | eferencii                                        | ing                                                           | 3   |  |  |  |
|                              | Column N: Random number                                                   |                                |                                         |                                  |                                                  |                                                               |     |  |  |  |
|                              | =RANDBETWEEN ✓ (1 ✓, COUNTA ✓ (B\$4:B\$79) ✓)                             |                                |                                         |                                  |                                                  |                                                               |     |  |  |  |
| 5.6                          | or =RANDBE<br>(Also accept C<br>column D or L<br>Only award 2             | COUNTA<br>. and MA<br>marks if | (1,COU<br>Lusing c<br>X(A1:A7<br>=RANDI | olumns B<br>9) to dete<br>BETWEE | 94:5B\$75<br>, C, D or<br>erime the<br>N(1,76) I | 9))<br>r L and COUNT on<br>e number of learrners)<br>is used. | 4   |  |  |  |
|                              | Column O: Bo                                                              | ok Dona                        | ited                                    |                                  |                                                  |                                                               |     |  |  |  |
| 5.7                          | =IF✓ (E4="Yes"✓,"Gift"✓,""✓)<br>or =IF(E4<>"Yes", "", "Gift")             |                                |                                         |                                  |                                                  |                                                               | 4   |  |  |  |
| 5.8.1                        | Cell D82: most books read Apr to Jun                                      |                                |                                         |                                  |                                                  |                                                               |     |  |  |  |
|                              | =MAX✔ (L4:L <sup>*</sup>                                                  | 79) <b>√</b> or                | LARGE                                   | (L4:L79,1                        | )                                                |                                                               |     |  |  |  |
| 5.8.2                        | <u>Cell D83: second most book read Apr to Jun</u><br>=LARGE✓ (L4:L79✓,2✓) |                                |                                         |                                  |                                                  |                                                               | 3   |  |  |  |
|                              | Cell D84: aver                                                            | rage nun                       | nber of b                               | ooks read                        | Apr to                                           | Jun                                                           |     |  |  |  |
|                              | =ROUND✓ (A                                                                | VERAG                          | E✔ (L4:L                                | .79✔),1✔                         | )                                                |                                                               |     |  |  |  |
| 5.8.3                        | Result: 21.30                                                             | Also ac                        | cept 21.                                | 3 – just cl                      | neck tha                                         | a read "everage total                                         | 4   |  |  |  |
|                              | number of boo                                                             | oks".<br>oks                   | =ROUN                                   | n anu snu<br>D✔ (AVE             | RAGE 🗸                                           | e reau average <u>total</u><br>(H4:J79✔),1✔)                  |     |  |  |  |

| SARtive=Readers (Spreadsheet)         5.8.4       Cell D85: Number who do not belong to book club<br>=COUNTBLANK / (E4:E79) /<br>or =COUNTBLANK / (E4:E79) /<br>or =COUNTIF(E4:E7, "<>Yes")       2         5.8.5       Cell C89<br>=COUNTIF (D4:D79 /, 8/)       3         5.8.6       Cell D96<br>=SUMIF / (D4:D79 /, 8/, L4:L79 /)       4         5.8.6       Cell D96<br>=SUMIF / (D4:D79 /, 8/, L4:L79 /)       4         Fie chart / still with correct data range /<br>Percentages and category names used as labels /<br>Legend deleted /<br>Separate worksheet / Graph Grades /       6         5.9.9       Readers per grade<br>(Percentages may differ if question 5.8.5 was not answered correcty.)       6         I. Ine graph with correct data in Names worksheet /<br>T1tle of graph added /<br>The Y-axis title is added. /<br>No gridines / or legend / appear<br>Data labels added as values / 14 pt /<br>Correct labels on X-axis (FebJune) /       8         5.10       Keshia De Jager, Grade 9<br>0 0 0 0 0 0 0 0 0 0 0 0 0 0 0 0 0 0 0                                                                                                     | Item / C | Criteria                                                                                                    | Max |  |  |  |  |  |  |  |
|----------------------------------------------------------------------------------------------------|----------|----------------------------------------------------------------------------------------------------|-----|--|--|--|--|--|--|--|
| 5.8.4       Cell D85: Number who do not belong to book club<br>=COUNTBLANKY (E4:E79) ×<br>or =COUNTBLANKY (E4:E79) ×<br>or =COUNTIF(E4:E7, "<>Yes")       3         5.8.5       Cell C89<br>=COUNTIF(E4:E7, "<>Yes")       3         5.8.6       Cell C96<br>=COUNTIF(E4:E7, "<>Yes")       4         5.8.6       Cell C99<br>=COUNTIF(E4:E7, "<>Yes")       4         5.8.6       Cell C99<br>=COUNTIF(E4:E7, "<>Yes")       4         5.8.6       Cell C99<br>=COUNTIF(E4:E7, "<>Yes")       4         5.8.6       Cell C99<br>=COUNTIF(E4:E7, "<>Yes")       4         5.9       Pie chart < still with correct data range        Percentages and category names used as labels        6         5.9       Readers per grade<br>[fercentages may differ if question 5.8.5 was not answered correcty.)       6       6         (Percentages may differ if question 5.8.5 was not answered correcty.)       6       8         5.9       Line graph with correct data in Names worksheet        The Y-axis title is added.        8         5.10       Line graph with correct data in Names worksheet        The Y-axis title is added.        8       8         5.10       Seshia De Jager, Grade 9       8       8       8       8 | 5Active  | 5ActiveReaders (Spreadsheet)                                                                                                    |     |  |  |  |  |  |  |  |
| 5.8.5       Cell C89<br>=COUNTIFY (D4:D79Y, 8Y)       3         5.8.6       Cell D96<br>=SUMIFY (D4:D79Y, 8Y, L4:L79Y)       4         Pie chart ✓ still with correct data range ✓       Percentages and category names used as labels ✓       4         Legend deleted ✓       Separate worksheet ✓ Graph Grades ✓       6         5.9       Readers per grade       6         0       0       0         1       0       0         1       0       0         1       0       0         1       0       0         1       0       0         1       0       0         1       0       0         1       0       0         1       0       0         1       0       0         1       0       0         1       0       0         1       0       0         1       0       0         1       0       0         1       0       0         1       0       0         1       0       0         1       0       0         1       0 <td< td=""><td>5.8.4</td><td><u>Cell D85: Number who do not belong to book club</u><br/>=COUNTBLANK✓ (E4:E79) ✓<br/>or =COUNTIF(E4:E7, "&lt;&gt;Yes")</td><td>2</td><td></td></td<>                                                                                                    | 5.8.4    | <u>Cell D85: Number who do not belong to book club</u><br>=COUNTBLANK✓ (E4:E79) ✓<br>or =COUNTIF(E4:E7, "<>Yes")                                                                                                    | 2   |  |  |  |  |  |  |  |
| 5.8.6       Cell D96<br>=SUMIFY (D4:D79Y, 8Y, L4:L79Y)       4         Pie chart ✓ still with correct data range ✓<br>Percentages and category names used as labels ✓<br>Legend deleted ✓<br>Separate worksheet ✓ Graph Grades ✓       6         5.9       Readers per grade<br>0 0 0 0 0 0 0 0 0 0 0 0 0 0 0 0 0 0 0                                                                                                     | 5.8.5    | <u>Cell C89</u><br>=COUNTIF✔ (D4:D79✔, 8✔)                                                                                                    | 3   |  |  |  |  |  |  |  |
| Pie chart ✓ still with correct data range ✓         Percentages and category names used as labels ✓         Legend deleted ✓         Separate worksheet ✓ Graph Grades ✓ <b>Feaders per grade 1 1 1 1 1 1 1 1 1 1 1 1 1 1 1 1 1 1 1 1 1 1 1 1 1 1 1 1 1 1 1 1 1 1 1 1 1 1 1 1 1 1 1 1 1 1 1 1 1 1 1 1 1 1 1 1 1 1 1 1 1 1 1 1 1 1 1 1 1 1 1 1 1 1 1 1 1 1 1 1 1 1 1 1 1 1 1 1 1 1 1 1 1 1 1 1 1 1 1 1 1 1 1 1 1 1 1 1 1 1 1 1 1 1 1 1 1 1 1 1 1 1 1 1 1 1 1 1 1 1 1 1 1 1 1 1 1 1 1 1 1 1</b>                                                                                                    | 5.8.6    | <u>Cell D96</u><br>=SUMIF✓ (D4:D79✓, 8✓, L4:L79✓)                                                                                                    | 4   |  |  |  |  |  |  |  |
| Line graph with correct data in Names worksheet ✓<br>Title of graph added ✓<br>The Y-axis title is added. ✓<br>No gridlines ✓ or legend ✓ appear<br>Data labels added as values ✓ 14 pt ✓<br>Correct labels on X-axis (FebJune) ✓ 5.10          5.10       Keshia De Jager, Grade 9       8         9       9       9         10       10       10         10       10       10         10       10       10         10       10       10         10       10       10         10       10       10         10       10       10         10       10       10         10       10       10         10       10       10         10       10       10         10       10       14 pt ✓         14 pt ✓       14 pt ✓         10       10         10       10         10       10         10       10         10       10         10       10         10       10         10       10         10       10         10       10         10       10         10       10         10                                                                                                    | 5.9      | Pie chart ✓ still with correct data range ✓<br>Percentages and category names used as labels ✓<br>Legend deleted ✓<br>Separate worksheet ✓ Graph Grades ✓<br><b>Readers per grade</b>                                                    | 6   |  |  |  |  |  |  |  |
| TOTAL 50                                                                                                    | 5.10     | Line graph with correct data in <i>Names</i> worksheet ✓<br>Title of graph added ✓<br>The Y-axis title is added. ✓<br>No gridlines ✓ or legend ✓ appear<br>Data labels added as values ✓ 14 pt ✓<br>Correct labels on X-axis (FebJune) ✓ | 8   |  |  |  |  |  |  |  |
|                                                                                                    |          | TOTAL                                                                                                    | 50  |  |  |  |  |  |  |  |

### Question 6 – Total: 10

| Item / Cı | riteria                                                                                                    | Max |  |
|-----------|----------------------------------------------------------------------------------------------------|-----|--|
| Clubsite  | .html                                                                                                    |     |  |
| 6.1       | tag added immediately before  ✓<br>Do not award this mark if there is any text between  and<br><br>added after the heading 'Next Meeting' ✓                      | 2   |  |
| 6.2       | <title>Misty Hills High School Book Club</title><br><title></title> tags added between <head> and </head> ✓<br>Correct text added between <title> tags ✓</title> | 2   |  |
| 6.3       | <h1>Misty Hills High School Book Club</h1><br><h1></h1> tags added – first element in body section ✓<br>Correct heading text between <h1></h1> tags ✓            | 2   |  |
| 6.4       | <pre><hr/> added below the <h1> heading and before first paragraph ✓</h1></pre> Award marks if learner uses <hr/> > or <hr/> >                                   | 1   |  |
| 6.5       | …Book Club.<br>On this page…<br><br>tag added after '…Book Club.' ✓<br>                                                                                          | 1   |  |
| 6.6       | <b>Misty Hills High School Book Club</b><br><b> … </b> tags added ✓<br>Can also use <strong></strong>                                                            | 1   |  |
| 6.7       | <i>Wednesday 19 June at 15:30</i><br><i></i> tags added ✓<br><i>Can also use <em></em></i>                                                                       | 1   |  |
|           | TOTAL                                                                                                    | 10  |  |